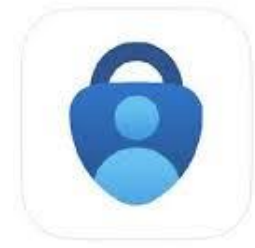

Microsoft Authenticator Protects your online identity

It's the 2<sup>nd</sup> app that is listed.

| Microsoft                                                                                                    |  |  |
|----------------------------------------------------------------------------------------------------|--|--|
| @mnhc.org                                                                                                    |  |  |
| More information required                                                                                                    |  |  |
| Your organization needs more information to keep your account secure                                                                                                    |  |  |
| Use a different account                                                                                                    |  |  |
| Next                                                                                                    |  |  |
| X E<br>Mission Neighborhood Health Center                                                                                                    |  |  |
| Keep your account secure                                                                                                    |  |  |
| Microsoft Authenticator                                                                                                    |  |  |
| Start by getting the app<br>On your phone, install the Microsoft Authenticator app. Download now<br>After you install the Microsoft Authenticator app on your device, choose<br>"Next". |  |  |
| Next                                                                                                    |  |  |
| Mission Neighborhood Health Center     ?                                                                                                    |  |  |
| Keep your account secure                                                                                                    |  |  |
| Microsoft Authenticator                                                                                                    |  |  |
| Set up your account<br>If prompted, allow notifications. Then add an account, and select "Work or<br>school".                                                                           |  |  |
| Back Next                                                                                                    |  |  |

## Download the App now if you have not yet done so.

| 11:45                                                                                                    | ull 🗢 🗖          | Open the Phone App                                       |
|----------------------------------------------------------------------------------------------------|------------------|----------------------------------------------------------|
| $\equiv$ Authenticator                                                                                                    | Q (+)            | Click the '+',                                           |
| OCHIN<br>sa236-gregtremo@commu<br>844 577 (7)                                                                                                    | unity-heal >     |                                                          |
| 8 SNWL<br>GTremo@18B169B33C70<br>166 902 17                                                                                                    | >                |                                                          |
| Authenticator Passwords Addresses                                                                                                    | Verified IDs     |                                                          |
|                                                                                                    |                  |                                                          |
|                                                                                                    |                  | I                                                        |
| 11:46<br>Add account                                                                                                    | 'II 🕹 🗖          |                                                          |
| 11:46  Add account WHAT KIND OF ACCOUNT ARE YOU AD                                                                                                    | .ı∥ 중 📑<br>DING? |                                                          |
| 11:46 C Add account WHAT KIND OF ACCOUNT ARE YOU AD Personal account                                                                                         | ui               | Choose <mark>Work</mark> account,                        |
| 11:46         Add account         WHAT KIND OF ACCOUNT ARE YOU AD         Personal account         Work or school account                                    | ııı ■            | Choose Work account,                                     |
| 11:46         Add account         WHAT KIND OF ACCOUNT ARE YOU AD         Personal account         Work or school account         Add work or school account | ııl  ■           | Choose Work account,                                     |
| 11:46  Add account  WHAT KIND OF ACCOUNT ARE YOU AD  Personal account  Work or school account  Add work or school accou  Sign in                             | unt              | Choose Work account,<br>Scan the QR Code with your Phone |

MNHC Account will be seen as a new account on your phone,

If not, then something is wrong. Let your Trainer know this

- Click Next, you will receive a Test Code,
- Enter the code Received on the phone
- Click Next and Click Done Stop if you are currently in Training.
- If you are Not in Training, then go here How To Log Into MNHC